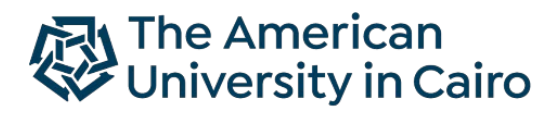

School of Sciences and Engineering

**Engineering and Science Services** 

# STEPS TO REQUEST A CERTIFICATE

For technical issue: essit@aucegypt.edu

Thanks for joining AUC, ESS courses. To request a certificate/letter, please follow the below steps:

#### Step 1

Log in to your <u>self-service</u> account.

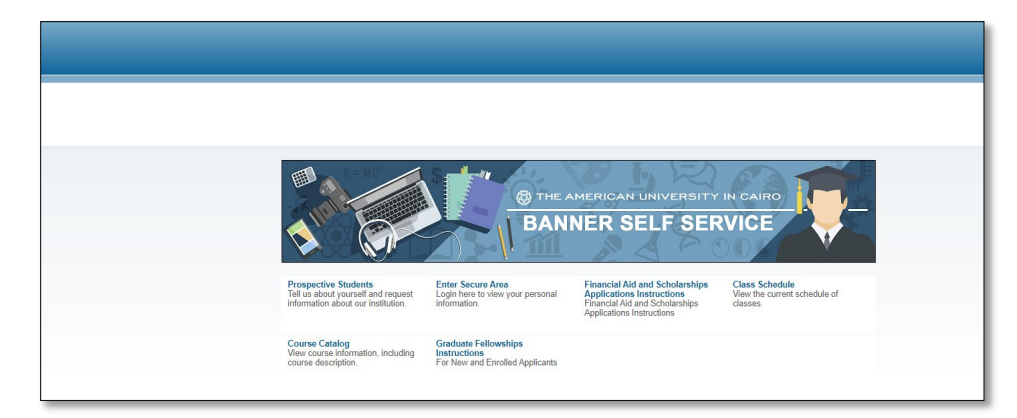

| lleor | login  |
|-------|--------|
| 0361  | LUYIII |

#### WELCOME TO BANNER SELF SERVICE!

To protect your privacy, please exit and close your browser when you are finished.

#### Password guidelines:

- To reset email password: https://aucpwd.aucegypt.edu/accounts/Reset
   Please make sure that the new password does not include your username, three consecutive letters or numbers(abc, 123), your name (first and last), and it can not contain consecutive characters from your old password
   Choose one of the following special characters only. \_@ ! noting that 'space bar' is not a special character.
   If you are using your mobile to login to SSB, make sure that there are no spaces before and/or after your username and/or password.

SUPPORT:

- For login problems, please contact the IT help desk: <u>support@aucegypt.edu</u> or 2615.1200
   For Engineering Services problems, please email <u>essit@aucegypt.edu</u>
   For School of Business Executive Education problems, please email <u>execedregistration@aucegypt.edu</u>
   For School of Continuing Education (SCE) or Graduate School of Education, Professional Education Programs (GSE-PED). IT problems, please email sceregis@aucegypt.edu or call 16723

| AUC<br>Username:<br>Password: |                                          |
|-------------------------------|------------------------------------------|
|                               | Login<br>Click Here for Help with Login? |

Press on "One Stop Services".

| Velcome, Moh                                                           | amed I. Elag                                                     | jouz, to the AUC            | Web Information S                | ystem!            |
|------------------------------------------------------------------------|------------------------------------------------------------------|-----------------------------|----------------------------------|-------------------|
|                                                                        |                                                                  |                             |                                  |                   |
| Personal Information                                                   | Student                                                          | *Update Emergency Contacts* | Student Awards and Financial Aid | One Stop Services |
| View your addresses,<br>contact information and<br>emergency contacts. | Register for classes, View<br>your holds and course<br>schedule. |                             |                                  |                   |
| View your addresses,<br>contact information and<br>emergency contacts. | Register for classes, View<br>your holds and course<br>schedule. |                             |                                  |                   |

#### Step 3

Г

Press on "Request for Service".

| Personal Information | Student | *Update Emergency Conta | student Av     | vards and Financial Aid One St | op Services |
|----------------------|---------|-------------------------|----------------|--------------------------------|-------------|
|                      |         | Reques                  | st for Service | View Status of Service         |             |
|                      |         |                         |                | Request                        |             |
|                      |         |                         |                |                                |             |

#### Step 4

Select the required service after choosing "Engineering and Science Services" then press continue.

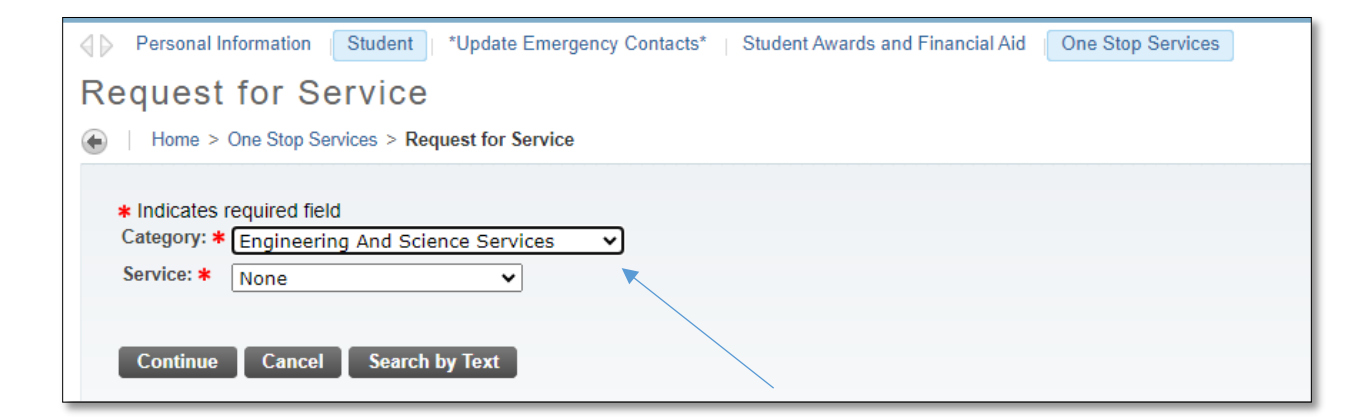

Choose number of copies, delivery method (where you want to pick up your request, whether Tahrir or New Cairo, then press save.

| Service Request De                                                                                                    | tail                                                                                                    |
|----------------------------------------------------------------------------------------------------|----------------------------------------------------------------------------------------------------|
| Home > Service Request Detail                                                                                                    |                                                                                                    |
| <ul> <li>Indicates required field</li> <li>Service: Issue Lett</li> <li>Service Description:</li> <li>Estimated Delivery Date: Sep 19, 20</li> <li>Number of Copies: * <ol> <li>Delivery Method:*</li> <li>New Cair</li> <li>Total Amount:</li> <li>Comments to service:</li> </ol> </li> <li>Save Cancel</li> </ul> | er<br>D23<br>ro - ESS helpdesk 200.00 EGP per copy<br>200.00 EGP<br>y company with the courses duration in Fall semester |

Now, you can see all your requests and their status.

| View Status of S         | ervice Request                     |              |                              |                  |           |    |
|--------------------------|------------------------------------|--------------|------------------------------|------------------|-----------|----|
| Home > One Stop Services | s > View Status of Service Request |              |                              |                  |           |    |
|                          |                                    |              |                              |                  |           |    |
| Requested Services       |                                    |              |                              |                  |           |    |
| Service Number           | Estimated Delivery Date            | Entry Date   | Service                      | Delivery Date    | Status    | Pa |
| 147                      | Sep 19, 2023                       | Sep 12, 2023 | Issue Letter                 | No Delivery Date | Requested |    |
| 146                      | Sep 15, 2023                       | Sep 10, 2023 | Issue Letter                 | No Delivery Date | Requested |    |
| 145                      | Aug 30, 2023                       | Aug 23, 2023 | Issue Certificate extra copy | No Delivery Date | Requested |    |
| 144                      | Jul 26, 2023                       | Jul 19, 2023 | Issue Certificate extra copy | No Delivery Date | Requested |    |
| 143                      | Jul 26, 2023                       | Jul 19, 2023 | Issue Certificate extra copy | No Delivery Date | Requested |    |
| 141                      | Jun 28, 2023                       | Jun 21, 2023 | Issue Certificate extra copy | No Delivery Date | Cancelled |    |
| New                      | Request a new Service              |              |                              |                  |           |    |
|                          |                                    |              |                              |                  |           |    |

Go back to "Student" menu and press on "Student Account" then on "Pay Online".

| Personal Information | Student*Upda | te Emergency Contacts*Student Awar                                                                                                   | rds and Financial Aid                                         | top Services                                    |                                               |
|----------------------|--------------|----------------------------------------------------------------------------------------------------|---------------------------------------------------------------|-------------------------------------------------|-----------------------------------------------|
|                      |              | Registration and Schedule<br>Add/Drop classes, Check your<br>registration status, View your<br>class schedule and course<br>catalog. | **Unofficial Transcript***<br>View your unofficial transcript | Grades<br>View your Midterm and Final<br>grades | Student Account<br>View your account summary. |
|                      |              | <ul> <li>Apply for Deferred Payment</li> </ul>                                                                                       | <ul> <li>AUCPay Online</li> </ul>                             | <ul> <li>Pay Online</li> </ul>                  |                                               |
|                      |              | <ul> <li>Upload Bank Transfer</li> </ul>                                                                                             | <ul> <li>View Holds</li> </ul>                                | <ul> <li>Account Su</li> </ul>                  | mmary 9X                                      |
|                      |              | <ul> <li>Account Detail by term 9X</li> </ul>                                                                                        | <ul> <li>US Tax Notification</li> </ul>                       | 9X Account Inf                                  | ormation 9X                                   |
|                      |              | <ul> <li>Statement and Payment Histor</li> </ul>                                                                                     | y 9X Payment and Depo                                         | sit Processing 9X                               |                                               |

## Step 8

Press on "EGP".

| ome > NZSKMCTX   | .P_ShowCurrency |  |  |
|------------------|-----------------|--|--|
| Availables Curre | ency Codes.     |  |  |
| Currency Code    | : Description:  |  |  |
| FOR              | Equation Pounds |  |  |

## Step 9

Press on (Pay Online in EGP) then on "Agree".

| E Rev                                                                       | iew summarized charges and payments to yo                                                                                                    | ur account. Plei                                                                             | ase note that it                                                | is preferable to                                                                                      | visit your account in BOTH egyptian pounds (EGP) and US Dollars (USD)                                                                                                    |  |  |  |  |  |  |  |
|-----------------------------------------------------------------------------|----------------------------------------------------------------------------------------------------|----------------------------------------------------------------------------------------------|-----------------------------------------------------------------|----------------------------------------------------------------------------------------------------|----------------------------------------------------------------------------------------------------|--|--|--|--|--|--|--|
| For                                                                         | Online Payment FAQ: click the link http://w                                                                                                    | www.aucegypt.e                                                                               | edu/IT/Pages/I                                                  | EPayment-FAQs                                                                                         |                                                                                                    |  |  |  |  |  |  |  |
|                                                                             |                                                                                                    |                                                                                              |                                                                 |                                                                                                    |                                                                                                    |  |  |  |  |  |  |  |
|                                                                             | Please note that all payments must be made within the set deadlines.     Non-Environments from the set deadlines.                                                                |                                                                                              |                                                                 |                                                                                                    |                                                                                                    |  |  |  |  |  |  |  |
|                                                                             | itudents enrolled in the School of Continuin                                                                                                    | ng Education a                                                                               | nd Engineerin                                                   | g and Science S                                                                                       | ervices programs should pay their fees in Egyptian pounds.                                                                                                    |  |  |  |  |  |  |  |
|                                                                             | gyptian students enrolled in undergraduate,                                                                                                    | , graduate and                                                                               | nondegree ac                                                    | ademic program                                                                                        | s, except for the Executive Master of Business Administration (EMBA) program, are required to pay both portions of their tuition (U.S. dollars and Egyptian pounds). All EMBA students must pay in U.S. dollars. |  |  |  |  |  |  |  |
| Davi Ori                                                                    |                                                                                                    |                                                                                              |                                                                 |                                                                                                    |                                                                                                    |  |  |  |  |  |  |  |
| Pay On                                                                      | ine in EGP                                                                                                    |                                                                                              |                                                                 |                                                                                                    |                                                                                                    |  |  |  |  |  |  |  |
|                                                                             |                                                                                                    |                                                                                              |                                                                 |                                                                                                    |                                                                                                    |  |  |  |  |  |  |  |
| Summary                                                                     | - EGP (Egyptian Pounds)                                                                                                    |                                                                                              |                                                                 |                                                                                                    |                                                                                                    |  |  |  |  |  |  |  |
|                                                                             | Account Balance: 0.00                                                                                                    |                                                                                              |                                                                 |                                                                                                    |                                                                                                    |  |  |  |  |  |  |  |
| Account                                                                     | Balance:                                                                                                    |                                                                                              |                                                                 | 0.00                                                                                                  |                                                                                                    |  |  |  |  |  |  |  |
| Account<br>Detail C                                                         | Balance:<br>ode Description                                                                                                    | Charge                                                                                       | Payment                                                         | 0.00<br>Balance                                                                                       |                                                                                                    |  |  |  |  |  |  |  |
| Account<br>Detail C<br>0B01                                                 | Balance:<br>Description<br>ESS Discounts EGP                                                                                                    | Charge<br>-4,655.00                                                                          | Payment                                                         | 0.00<br>Balance<br>-4,655.00                                                                          |                                                                                                    |  |  |  |  |  |  |  |
| Account<br>Detail C<br>0B01<br>0T01                                         | Balance:<br>Description<br>ESS Discounts EGP<br>Engin. Tui. Rev. EGP                                                                                                    | Charge<br>-4,655.00<br>7,875.00                                                              | Payment<br>0.00<br>0.00                                         | 0.00<br>Balance<br>-4,655.00<br>7,875.00                                                              |                                                                                                    |  |  |  |  |  |  |  |
| Account<br>Detail C<br>0B01<br>0T01<br>0T09                                 | Balance:<br>Description<br>ESS Discounts EGP<br>Engin. Tui. Rev. EGP<br>ESS-Special Courses STRP                                                                                 | Charge<br>-4,655.00<br>7,875.00<br>2,300.00                                                  | Payment<br>0.00<br>0.00<br>0.00                                 | 0.00<br>Balance<br>-4,655.00<br>7,875.00<br>2,300.00                                                  |                                                                                                    |  |  |  |  |  |  |  |
| Account<br>Detail C<br>0B01<br>0T01<br>0T09<br>0T10                         | Balance:<br>Description<br>ESS Discounts EGP<br>Engin. Tui. Rev. EGP<br>ESS-Special Courses STRP<br>ESS-Professional Programs PFPR.                                              | Charge<br>-4,655.00<br>7,875.00<br>2,300.00<br>37,025.00                                     | Payment<br>0.00<br>0.00<br>0.00<br>0.00                         | 0.00<br>Balance<br>-4,655.00<br>7,875.00<br>2,300.00<br>37,025.00                                     |                                                                                                    |  |  |  |  |  |  |  |
| Account<br>Detail C<br>0B01<br>0T01<br>0T09<br>0T10<br>0T12                 | Balance:<br>Description<br>ESS Discounts EGP<br>Engin. Tui. Rev. EGP<br>ESS-Special Courses STAP<br>ESS-Professional Programs PFPR<br>ESS-Intensive Courses EDVP                 | Charge<br>-4,655.00<br>7,875.00<br>2,300.00<br>37,025.00<br>1,800.00                         | Payment<br>0.00<br>0.00<br>0.00<br>0.00<br>0.00                 | 0.00<br>Balance<br>-4,655.00<br>7,875.00<br>2,300.00<br>37,025.00<br>1,800.00                         |                                                                                                    |  |  |  |  |  |  |  |
| Account<br>Detail C<br>0B01<br>0T01<br>0T09<br>0T10<br>0T12<br>0T13         | Balance:<br>ESS Discounts EGP<br>ESS Discounts EGP<br>Engin, Tui, Rev. EGP<br>ESS-Professional Programs PFPR<br>ESS-Profest Managment PRMG                                       | Charge<br>-4,655.00<br>7,875.00<br>2,300.00<br>37,025.00<br>1,800.00<br>1,900.00             | Payment<br>0.00<br>0.00<br>0.00<br>0.00<br>0.00<br>0.00         | 0.00<br>Balance<br>-4,655.00<br>7,875.00<br>2,300.00<br>37,025.00<br>1,800.00<br>1,900.00             |                                                                                                    |  |  |  |  |  |  |  |
| Account<br>Detail C<br>0801<br>0701<br>0709<br>0710<br>0712<br>0713<br>0V01 | Balance:<br>ESS Discounts EGP<br>Engin. Tui, Rev. EGP<br>ESS-Professional Programs PFPR<br>ESS-Professional Programs PFPR<br>ESS-Froject Managment PRMO<br>ESS Unnoved Funds EGP | Charge<br>-4,655.00<br>7,875.00<br>2,300.00<br>37,025.00<br>1,800.00<br>1,900.00<br>4,655.00 | Payment<br>0.00<br>0.00<br>0.00<br>0.00<br>0.00<br>0.00<br>0.00 | 0.00<br>Balance<br>-4.655.00<br>7,875.00<br>2,300.00<br>37,025.00<br>1,800.00<br>1,900.00<br>4,655.00 |                                                                                                    |  |  |  |  |  |  |  |

| ľ | Online payment is one option for fullton payment at AUC.                                                                                                    |
|---|----------------------------------------------------------------------------------------------------|
|   | Please read the following terms of service before choosing your online payment method.                                                                                                    |
|   | 1. AUC currently accepts Visa, MasterCard, and Discover for online payments only. Credit cards are not accepted at the Student Service Center cashier.                                                                                                    |
|   | 2. A 1.27 parcent convenience fee will be assessed for payment by credit card                                                                                                    |
|   | 3. The convenience fee is nonrelundable.                                                                                                    |
|   | 4. AUC will refund any payments made by credit card back to the same card.                                                                                                    |
|   | 5. Your credit card provider may subject your transaction to an exchange rate different from the one offered by the Central Bank of Egypt                                                                                                    |
|   | 6. Egyptian students should pay both portions of their kallion frees (U.S. dollars and Egyptian pounds) by the announced payment deadline. If shudents pay only one portion of their hallion (either U.S. dollars or Egyptian pounds), this partial payment will be automatically refunded by AUC, and their kallion will be considered unpaid.                                                            |
|   | Online payment may take a few minutes to process, so please be patient. After entering your credit card information, <u>do not hum off your browser or</u> or <u>click the "Back" buttoon</u> until you receive payment confirmation or a declined payment message. An acknowledgement page will show after your bansaction is complete, and you a confirmation email once your payment has been received. |
|   | If your finit payment attempt cannot be completed, do not submit another payment to avoid a duplicate charge to your cand. Please contact your credit card provider for assistance.                                                                                                    |
|   | If your first payment altempt cannot be completed, do not altempt to submit another payment to avoid a duplicate charge to your card. Please contact your credit card provider for assistance if needed.                                                                                                    |
|   | For more information, please contact the Office of Student Accounting at epsymetriQaucegypt edu                                                                                                    |
|   | Please cick agree to continue                                                                                                    |
|   | Agree                                                                                                    |

Press on "Make Payment".

| Student Account | ID: xxxxx0068              |
|-----------------|----------------------------|
| Balance         | EGP2,795.00                |
|                 | View Activity Make Payment |
|                 |                            |

# Step 11

# Press "Add" then "Continue".

| Payment Date: 9/12/23                                                   |     | Ê        |     |                                                     |               |          |
|-------------------------------------------------------------------------|-----|----------|-----|-----------------------------------------------------|---------------|----------|
| Select Payment Option                                                   |     |          |     |                                                     |               |          |
| Current Account Balance     EGP2,795.00                                 |     |          |     | O Pay By Term<br>Select which semester terms to pay |               |          |
| Current Account Balance<br>Click 'Add' to include in the payment total. |     |          |     |                                                     |               |          |
| Engineering   EGP2,795.00                                               | EGP | 2,795.00 | Add |                                                     |               |          |
| Personal Note                                                           |     |          |     |                                                     |               |          |
| Enter a brief payment note                                              |     |          |     |                                                     |               |          |
|                                                                         |     |          | li  |                                                     | Pavment Total | EGP0.00  |
|                                                                         |     |          |     |                                                     | ,             | Continue |
|                                                                         |     |          |     |                                                     |               |          |

Choose "Method" then "Continue". Add the "Card number" then continue and finally submit your payment.

| Account            | Payment                       |                            |              |                                  |
|--------------------|-------------------------------|----------------------------|--------------|----------------------------------|
| Am                 | \$ nount                      | Method                     | Confirmation | Receipt                          |
| Amount:            | EGP2,795.00                   |                            |              | * Indicates required information |
| Method:*           | Select Method                 | ~                          |              | Back Cancel Continue             |
| Debit and Credit C | Card - We accept the followin | ng credit and debit cards. |              |                                  |

| Account                               | Payment                      |                         |              |                                  |
|---------------------------------------|------------------------------|-------------------------|--------------|----------------------------------|
| Amo                                   | bunt                         | Method                  | Confirmation | Receipt                          |
|                                       |                              |                         |              | * Indicates required information |
| Amount:                               | EGP2,795.00                  |                         |              |                                  |
| Method:*                              | Credit or Debit Card         | *                       |              |                                  |
| Account Infor                         | mation                       |                         |              |                                  |
| * Indicates required<br>*Card number: | fields                       |                         |              | Back Cancel Continue             |
|                                       |                              |                         |              |                                  |
| Debit and Credit Ca                   | rd - We accept the following | credit and debit cards. |              |                                  |
| VISA                                  | DISCOVER BCcard              | DinaCard                |              |                                  |